# Lista podstawowa miesięczna

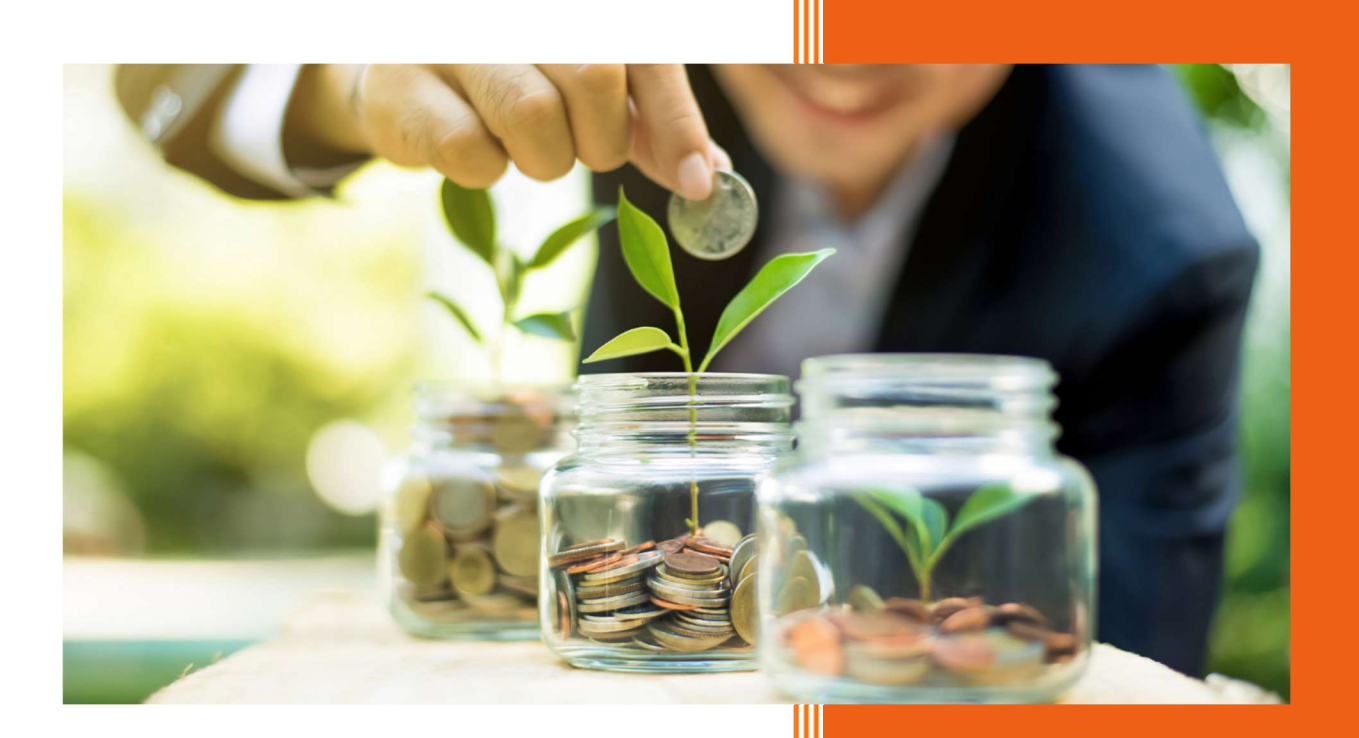

AURA Technologies Sp. z o.o. kwiecień 2025

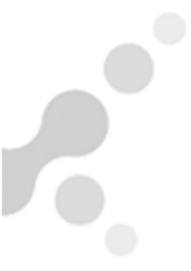

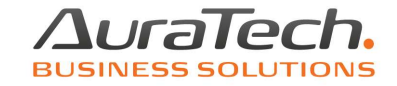

Definicji list płac w AP Ramzes dokonuje się w menu **Ustawienia**, pozycja składniki płacowe, poprzez funkcję Dodaj.

| 加 Dopisywa | nie nowej listy płac               |                                        |
|------------|------------------------------------|----------------------------------------|
| Nazwa      | Lista podstawowa miesięczna        |                                        |
| Тур        | Podstawowa Członków zarzadu spółki | C Dodatkowa C Członków rady nadzorczej |
|            | • Miesięcznie płatni               | O Godzinowo płatni                     |

Uwaga! Każdą listę możemy zdefiniować w ostatnim miesiącu otwartym w programie.

W przypadku, kiedy próbujemy zdefiniować listę w miesiącu, po którym zostały już otwarte kolejne miesiące, pojawi się komunikat:

| Ramzes - | Płace (c)                                                                                                    | × |
|----------|----------------------------------------------------------------------------------------------------|---|
| ×        | Zostały otwarte kolejne miesiące, uniemożliwia to<br>zdefiniowanie listy płac!<br>Patrz menu Różności / skasowanie miesiąca |   |
|          | ОК                                                                                                    |   |

Już otwarte miesiące możemy usunąć w menu Różności, pozycja skasowanie miesiąca.

**Uwaga!** Kasowanie miesięcy powoduje, kasowanie utworzonych w nich list płac oraz zdefiniowanych w nich list.

Jeżeli podczas próby skasowania miesiąca, pojawieni się komunikat:

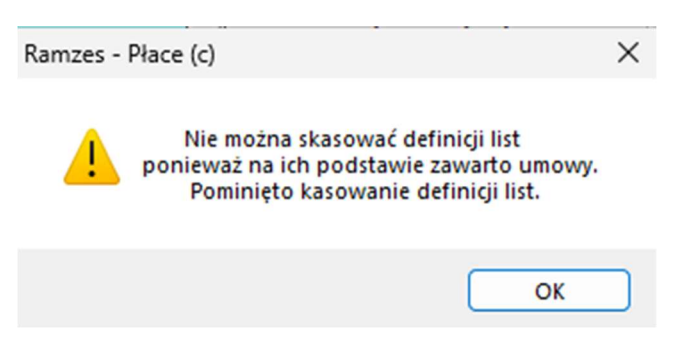

Znaczy to, że w miesiącu, który próbujemy usunąć dodano pracownikom umowy o pracę lub aneksy do nich.

Nie ma znaczenia, że dokumenty dotyczą innego miesiąca niż ten, który chcemy usunąć.

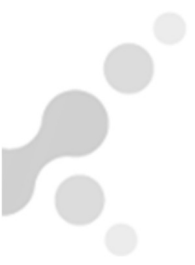

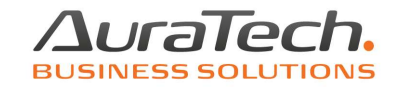

Program zarejestrował, że będąc w programie w tym miesiącu, dodaliśmy umowę, która została powiązana z definicją listy płac podstawowej o parametrach tego miesiąca.

Taką umowę, aneks należy usunąć w menu Wydruki, pozycja dokumenty, umowa o pracę u osób, którym dodaliśmy w miesiącu, który usiłujemy usunąć.

Po skasowaniu miesiąca i zdefiniowaniu listy płac, wracamy do menu Wydruki, pozycja dokumenty, umowa o pracę i z powrotem dodajemy umowy, aneksy dla osób, którym je usunęliśmy.

**Uwaga!** W przypadku, kiedy wprowadzamy do programu dane z datą wsteczną, a potrzebujemy uzyskać pełne dane do deklaracji podatkowych (np. przejęcie firmy lub rozpoczęcie pracy w programie w trakcie roku, kiedy wynagrodzenia były prowadzone przez inny podmiot), należy listę (listy) zdefiniować w miesiącu od którego naliczamy wynagrodzenia dla bieżącego roku podatkowego.

<u>Przykładowo</u>, rozpoczynamy pracę w programie w marcu, a wynagrodzenie dla pracowników, było wypłacane od stycznia.

Wtedy zmieniamy datę programu z marca na styczeń. Wprowadzamy dane pracodawcy, uzupełniamy dane do obliczeń i dokonujemy definicji listy (list), które zostały wypłacone w tym miesiącu. Wprowadzamy i zatrudniamy pracowników.

**Uwaga!** W przypadku, kiedy wynagrodzenie jest wypłacane za miesiąc grudzie w styczniu, wtedy wprowadzanie danych i definicję listy dokonujemy będąc w programie w miesiącu grudniu.

W celu przygotowania listy do wypłaty wynagrodzeń wg regulaminu wynagradzania firmy, należy dokonać definicji jej składników płacowych.

W tym celu ustawiamy się na nazwie zdefiniowanej listy i korzystamy z funkcji Składniki.

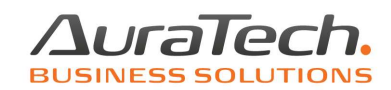

| 💋 Kartoteka list płac |             |                  |                   | 23              |
|-----------------------|-------------|------------------|-------------------|-----------------|
| Typ listy             | Platność    |                  | Nazwa listy       |                 |
| Podstawowa            | Miesięcznie | Lista podstawowa | miesięczna        |                 |
|                       |             |                  |                   |                 |
|                       |             |                  |                   |                 |
|                       |             |                  |                   |                 |
|                       |             |                  |                   |                 |
|                       |             |                  |                   |                 |
|                       |             |                  |                   |                 |
|                       |             |                  |                   | <u>-</u>        |
|                       |             |                  |                   |                 |
|                       |             |                  |                   |                 |
|                       |             |                  |                   |                 |
|                       |             |                  |                   |                 |
| 🕂 Dodaj [Ins]         | Popraw [F2] | Usuń [Del] 🏹     | <u>S</u> kładniki | 🗙 Wyjście [Esc] |

Zostanie otwarty szablon, w którym producent zdefiniował trzy podstawowe składniki, które są nieusuwalne (można modyfikować ich parametry).

Jeżeli w firmie, nie występuje składnik <u>Dodatek funkcyjny</u>, można zmienić jego nazwę, parametry.

| / Ustawienia -                                              | dane organizacyjne / skł                                                  | adniki płac                                                                                                    |        |                  |                                                                                                    | 83 |
|-------------------------------------------------------------|---------------------------------------------------------------------------|----------------------------------------------------------------------------------------------------|--------|------------------|----------------------------------------------------------------------------------------------------|----|
| Тур                                                         | LISTA PODSTAWO                                                            | AWC                                                                                                    | Nazwa  | Lista            | a podstawowa miesięczna                                                                                                    |    |
| Miesięcznie p<br>Nazw<br>Płaca zasa<br>Dod. funkcy<br>Urłop | Hatni) Godzinowo płatn<br>va składnika A<br>dnicza ✓ M<br>rjny ✓ M<br>✓ M | Image: Potracenia       Za         Image: Comparison of the second second se | asiłki | ▲<br>1<br>2<br>3 | Ilość składników 3:         Objaśnienia do nagłówka tabeli (kolumny od A do I):         Zaznacz czy składnik uwzględnić przy obliczaniu:         A: podatku dochodowego ?         B: składki ZUS ?         C: zasiłku chorobowego i opiekuńczego         D: składnika nr 2.?         E: składnika nr 4.?         F: urlopu ?         G: czy składnik stały ?         H: uzupełnienia podstawy do zasiłku?         I: świadczenie w naturze         Godziny nadliczbowe         D ofinansowanie         Akord w składniku nr       0         Godziny nocne w składniku numer       0 | ?  |
|                                                             |                                                                           |                                                                                                    |        |                  | Zapisz [F12] Wyjście [Es                                                                                                    | c  |

Dodawanie kolejnych składników płacowych następuje poprzez funkcję **Ilość składników**.

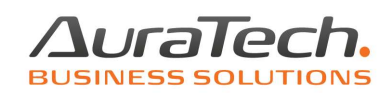

| Typ       LISTA PODSTAWOWA       Nazwa       Lista podstawowa miesięczna         Miesięcznie płatni       Godzinowo płatni       Potrącenia       Zasiłki         Nazwa składnika       A B C D E F G H I Nr       Iłość składników 10 ÷         Płaca zasadnicza       V V V V V 1       2         Urtop       V V V V V 1       2         Urtop       V V V V V 4       A B context a składnik uwzględnić przy obliczaniu:         A bodziny nocne       V V V V V 4         Godziny nocne       V V V V V 4         G.Nadliczbowe 1       V V V V V 4         Akord       V V V V V 4         Akord       V V V V 4         Karnety       V V V V 4         Karnety       10         V V V V V 4       B         Akord       V V V V 4         Karnety       10         V V V V V 4       9         Karnety       10         V V V V V 4       10         V V V V V 4       9         Karnety       V V V V 4         V V V V V 4       10         V V V V V 4       10         V V V V 4       10         Karnety       V V V V 4         V V V V 4       10                                                                                                | /// Us                            | tawienia - dane o                                                                                                    | rganizacyjne / składi                                                                                                    | niki płac       |                  |                                                               | 8                                                                                                    |
|----------------------------------------------------------------------------------------------------|-----------------------------------|----------------------------------------------------------------------------------------------------|----------------------------------------------------------------------------------------------------|-----------------|------------------|---------------------------------------------------------------|----------------------------------------------------------------------------------------------------|
| Nazwa składnika       A B C D E F G H I Nr       Ilość składników       10 ÷         Płaca zasadnicza       V V V V I I       1       Objaśnienia do nagłówka tabeli (kolumny od A do I):         Premia       V V V V I I       2       Objaśnienia do nagłówka tabeli (kolumny od A do I):         Zaznacz czy składnik uwzględnić przy obliczaniu:       A: podatku dochodowego ?       B: składki ZUS ?         G.Nadliczbowe 1       V V V V V V I       6       B: składnika nr 2.?         G.Nadliczbowe 2       V V V V V V I       8         Akord       V V V V V I       8         Akord       V V V V V I       9         Karnety       V V V V V I       9         Karnety       V V V V V I       10         Karnety       V V V V V I       10         Karnety       V V V V V I       10         Karnety       V V V V V I       10         Karnety       V V V V V I       10         Karnety       V V V V V V       10         Karnety       V V V V V V       10         Karnety       V V V V V V       10         Karnety       V V V V V V       10         Karnety       V V V V V V V       10         Kakord w składniku nr       9 ÷ | Typ<br>Mies                       | LI<br>sięcznie płatni                                                                                                    | STA PODSTAWOW<br>Godzinowo płatni                                                                                                    | A<br>Potrącenia | Nazwa<br>Zasiłki | List                                                          | a podstawowa miesięczna                                                                                                    |
|                                                                                                    | Pł<br>Pr<br>G<br>G<br>G<br>G<br>K | Nazwa skład<br>aca zasadnicza<br>remia<br>rop<br>remia uznaniowa<br>odziny nocne<br>Nadliczbowe 1<br>Nadliczbowe 2<br>od. do g. nadl.<br>kord<br>arnety | dnika     A     B       V     V       V     V       V     V       V     V       V     V       V     V       V     V       V     V       V     V       V     V       V     V |                 |                  | 1<br>1<br>2<br>3<br>4<br>5<br>5<br>6<br>7<br>8<br>9<br>9<br>0 | Ilość składników       10 ÷         Objaśnienia do nagłówka tabeli (kolumny od A do I):         Zaznacz czy składnik uwzględnić przy obliczaniu:         A: podatku dochodowego ?         B: składki ZUS ?         C: zasiłku chorobowego i opiekuńczego ?         D: składnika nr 2.?         E: składnika nr 4.?         F: urlopu ?         G: czy składnik stały ?         H: uzupełnienia podstawy do zasiłku?         I: świadczenie w naturze         Ø Godziny nadliczbowe         Dofinansowanie         Akord w składniku nr         9 ÷         Godziny nocne w składniku numer |

Składniki należy definiować zgodnie z zasadami wynagradzania w firmie.

#### Litery w górnej belce obok Nazwa składnika, zostały odpowiednio opisane

A: zaznaczenie tego pola spowoduje naliczanie od tego składnika podatku dochodowego.

B: zaznaczenie tego pola spowoduje naliczanie od tego składnika składek ZUS.

**C:** zaznaczenie tego pola spowoduje pobranie tego składnika do podstawy naliczenia wynagrodzenia chorobowego i zasiłków.

**D**: zaznaczenie tego pola spowoduje, że składnik numer 2 zostanie obliczony procentowo od kwoty składnika, w którym ta opcja została zaznaczona.

**E:** zaznaczenie tego pola spowoduje, że składnik numer 4 zostanie obliczony procentowo od kwoty składnika, w którym ta opcja została zaznaczona.

**F:** zaznaczenie tego pola spowoduje pobranie tego składnika do naliczania urlopu wypoczynkowego, okolicznościowego, art. 188 k. p., urlopu z powodu siły wyższej (sprawy rodzinne).

**G:** zaznaczenie tego pola spowoduje, że ten składnik będzie ulegał proporcjonalnemu pomniejszeniu z powodu nieobecności zasiłkowych, urlopowych, zatrudnienia, zwolnienia w trakcie miesiąca.

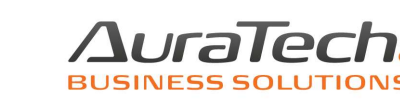

**H:** zaznaczenie tego pola spowoduje, że wynagrodzenie wypłacone z tego składnika podczas nieobecności zasiłkowej, zostanie uzupełnione do podstawy zasiłku po przerwie co najmniej miesięcznej w okresie zasiłkowym, na zasadach ogólnych uzupełniania podstaw do zasiłków.

I: zaznaczenie tego pola spowoduje, że ze składnika zostaną naliczone podatek, składki ZUS wg konfiguracji, które zostaną potrącone od pozostałego wynagrodzenia, a kwota tego składnika nie zostanie wypłacona w kwocie netto.

Lista obsługuje naliczanie godzin nadliczbowych, po zaznaczeniu pozycji Godziny nadliczbowe. Ta funkcja wywołuje automatyczne pojawienie się trzech składników: godziny nadliczbowe 1, to 50%; godziny nadliczbowe 2, to 100%; dodatek do godzin nadliczbowych. Podstawa art. 151(1) k. p.

Dofinansowanie, jest archiwalną pozycją wynikającą z przepisów obowiązujących w okresie trwania koronawirusa.

Program daje możliwość wykazania w wybranej pozycji wynagrodzenia z tytułu akordu.

Wskazanie składnika, w którym ma pojawić się kwota wynagrodzenia z tego tytułu, wymaga wcześniejszego skonfigurowania tej funkcjonalności przez operatora.

W menu Ustawienia, należy utworzyć karty wyrobów, a następnie w menu Dane płacowe, pozycja akord, wypełnić akordowe karty pracy dla poszczególnych pracowników.

Podczas tworzenia listy płac, wynagrodzenie z tych kart zostanie pobrane do składnika o przypisanym numerze jako akord.

Istnieje możliwość zautomatyzowania naliczania godzin nocnych, poprzez wskazanie numeru składnika, do którego mają zostać pobrane wyliczone kwoty.

Naliczanie wynagrodzenia za godziny nocne następuje w menu Dane płacowe, pozycja dodatek nocny.

W tej pozycji należy wybrać pracowników, którzy pracowali w godzinach nocnych, wprowadzić ich ilość, a program policzy wynagrodzenie zgodnie z art. 151(8) k. p.

Naliczona kwota zostanie przeniesiona do składnika listy płac, który ma wskazany numer w definicji tej listy.

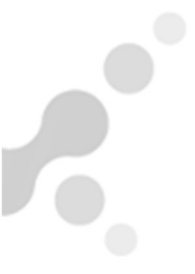

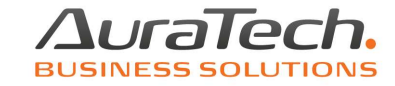

Lista płac uwzględnia potrącenia zdefiniowane przez użytkownika.

Służy temu zakładka Potrącenia.

| 💋 Ustawienia - dan | ie organizacyjne / skła | dniki płac    |                |                           |                                                                                           | 83 |
|--------------------|-------------------------|---------------|----------------|---------------------------|-------------------------------------------------------------------------------------------|----|
| Тур                | LISTA PODSTAWO          | WA            | Nazwa          | Lista podsta              | wowa miesięczna                                                                           |    |
| Miesięcznie płatni | Godzinowo płatni        | Potrącenia Za | siłki          |                           |                                                                                           |    |
| Nazwa<br>Zaliczki  | składnika A             | Nr 📤          | Zakła<br>podat | dka obejmuj<br>ku dochodo | Ilość składników 1<br>je oznakowanie składek do wyliczenia<br>wego oraz pobrania zaliczek |    |
|                    |                         |               | <u>Obja</u>    | śnienie do k              | olumny A:                                                                                 |    |
|                    |                         |               |                | Zazn<br>potrą             | acz wybrany wiersz, jeśli należy odliczyć<br>cenie od podstawy wymiaru składek ZUS.       |    |

W szablonie, producent zdefiniował składnik Zaliczki, który jest nieusuwalny.

Dodawanie kolejnych składników potrąceń następuje poprzez funkcję **llość składników**.

| 💋 Ustawienia -                            | dane organizacyjne / składniki pła         | 8                                                                                                    |
|-------------------------------------------|--------------------------------------------|----------------------------------------------------------------------------------------------------|
| Тур                                       | LISTA PODSTAWOWA                           | Nazwa Lista podstawowa miesięczna                                                                                                    |
| Miesięcznie p                             | łatni Godzinowo płatni Potrąc              | enia Zasiłki Zasiłki Z |
| Naz<br>Zaliczki<br>Komornik<br>Ubezpiecze | zwa składnika 🛛 A 🗍 Nr<br>1<br>2<br>enie 3 | Ilość składników 3 ÷<br>Zakładka obejmuje oznakowanie składek do wyliczenia<br>podatku dochodowego oraz pobrania zaliczek                                                                                                    |
|                                           |                                            | Objaśnienie do kolumny A:                                                                                                    |
|                                           |                                            | Zaznacz wybrany wiersz, jeśli należy odliczyć<br>potrącenie od podstawy wymiaru składek ZUS.                                                                                                    |

**Uwaga!** Zaznaczenie kolumny A, spowoduje, że potrącenie zostanie dokonane od kwoty brutto, przed naliczeniem składek na ubezpieczenie społeczne!

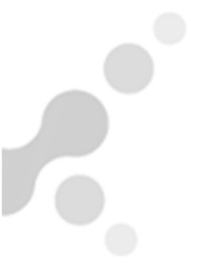

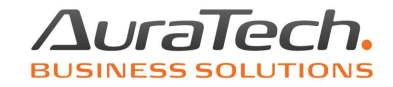

Ostatnia zakładka definicji listy płac to Zasiłki.

| /// Ustawienia -                                                      | dane organizacyjne / skł                                                   | adniki płac                       |                                                                                                    | 83 |
|-----------------------------------------------------------------------|----------------------------------------------------------------------------|-----------------------------------|----------------------------------------------------------------------------------------------------|----|
| Тур                                                                   | LISTA PODSTAWO                                                             | WA                                | Nazwa Lista podstawowa miesięczna                                                                                                    |    |
| Miesięcznie p                                                         | łatni Godzinowo płatni                                                     | Potrącenia                        | a Zasiłki                                                                                                    |    |
| Nazy<br>Wychoway<br>Mac./Rodzi<br>Chorobowy<br>Opiekuńcz<br>Podwyż.za | va składnika A I<br>wczy F<br>ic. V F<br>y/Świad. V F<br>y V F<br>s.mac. F | I Nr ▲<br>I I<br>2<br>3<br>4<br>5 | Ilość składników 5 ÷<br>Objaśnienie do kolumny A:<br>Zaznacz wybrany wiersz, jeśli należy<br>uwzględnić składnik przy obliczaniu<br>podatku dochodowego |    |
|                                                                       |                                                                            |                                   | Objaśnienie do kolumny H:<br>Zaznacz wybrany wiersz, jeśli należy<br>uwzględnić składnik przy obliczaniu<br>składki na ubezpieczenie zdrowotne          |    |

W pełni zdefiniowana przez producenta oprogramowania, bez możliwości ingerencji użytkownika.

Objaśnienia A i H wynikają z historyczności danych gromadzonych w programie, bez możliwości wykorzystania przez użytkownika.

Listy płac spełniają kluczową funkcję w programie.

Służą do naliczania wynagrodzenia wraz z nieobecnościami w tym zasiłkowymi.

Naliczania składek ZUS, podatku, składek z tytułu Pracowniczego Planu Kapitałowego.

Na ich podstawie tworzone są karty wynagrodzeń, zasiłkowe, kartoteki płacowe i różnego rodzaju zestawienia.

Dlatego tak ważne jest prawidłowe zdefiniowanie składników płacowych, które mają obsługiwać.

Prawidłowo utworzona lista, wymaga powiązania jej z umowami o pracę.

Zatrudniając pracowników poprzez menu Kadry, pozycja zatrudnienie pracownika, wybieramy zdefiniowaną listę, na której pracownik będzie miał naliczane wynagrodzenie podstawowe.

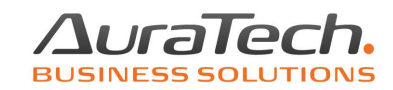

Tworzymy pierwszą listę płac w firmie.

Menu Dane płacowe, 1. lista płac, 1. podstawowa

Wybieramy nazwę listy, którą zamierzamy utworzyć.

| 🔀 Podstawowa lista płac / parametry | 8              |
|-------------------------------------|----------------|
| Lista płac                          | _              |
| Lista podstawowa                    | miesięczna     |
| Nr podstawowej listy płac           | 1/1            |
| Ilość dni roboczych                 | 21             |
| Sporządzono dnia                    | 2025.01.31     |
| Data wypłaty                        | 2025.01.31     |
| Zapisz [F12] Wykorzystane           | XVyjście [Esc] |

Możemy wprowadzić indywidualny numer listy oraz datę utworzenia i wypłaty np.

| Dedstawowa lista płac / parametry                                                    |                                            |  |  |  |
|--------------------------------------------------------------------------------------|--------------------------------------------|--|--|--|
| Lista płac Lista podstawowa                                                          | miesięczna 💌                               |  |  |  |
| Nr podstawowej listy płac<br>Ilość dni roboczych<br>Sporządzono dnia<br>Data wypłaty | 1/1/2025<br>21<br>2025.01.27<br>2025.01.29 |  |  |  |
| Zapisz [F12]                                                                         | XVyjście [Esc]                             |  |  |  |

Ilość dni roboczych wynika ze standardowego kalendarza. Uwzględnia święta i niedziele. Sobota jest traktowana jako dzień wolny od pracy.

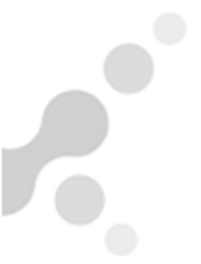

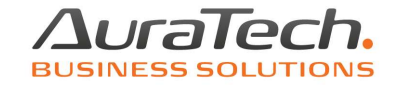

Istnieje możliwość poprzez kalendarz, wprowadzenia dodatkowego dnia wolnego od pracy np. z powodu oddania dnia wolnego za święto.

Na przykład w roku 2025 święto 3 maja wypada w sobotę.

Dni pracy wynikające z kalendarza 21

| Podstawowa lista płac / parametry |  |  |
|-----------------------------------|--|--|
| łac 🔽                             |  |  |
|                                   |  |  |
| 1/5                               |  |  |
| 21                                |  |  |
| 2025.05.31                        |  |  |
| 2025.05.31                        |  |  |
|                                   |  |  |

Dodatkowym dniem wolnym w firmie będzie dzień 2 maja.

Przed utworzeniem listy płac i wprowadzeniem nieobecności, należy w menu Różności wybrać 7. ewidencja pracy, 3. konfiguracja

Różności Opcje systemu Narzędzia Pomoc

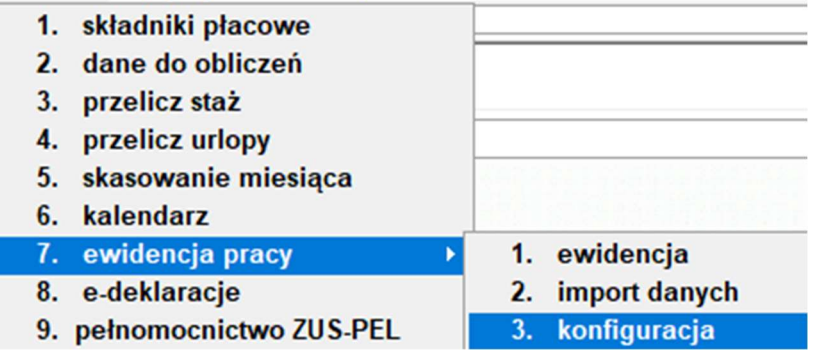

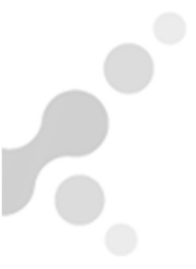

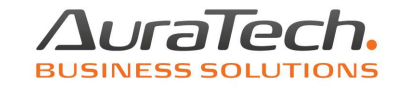

Sekcja Konfiguracja, Dni dodatkowo wolne od pracy. Dodaj

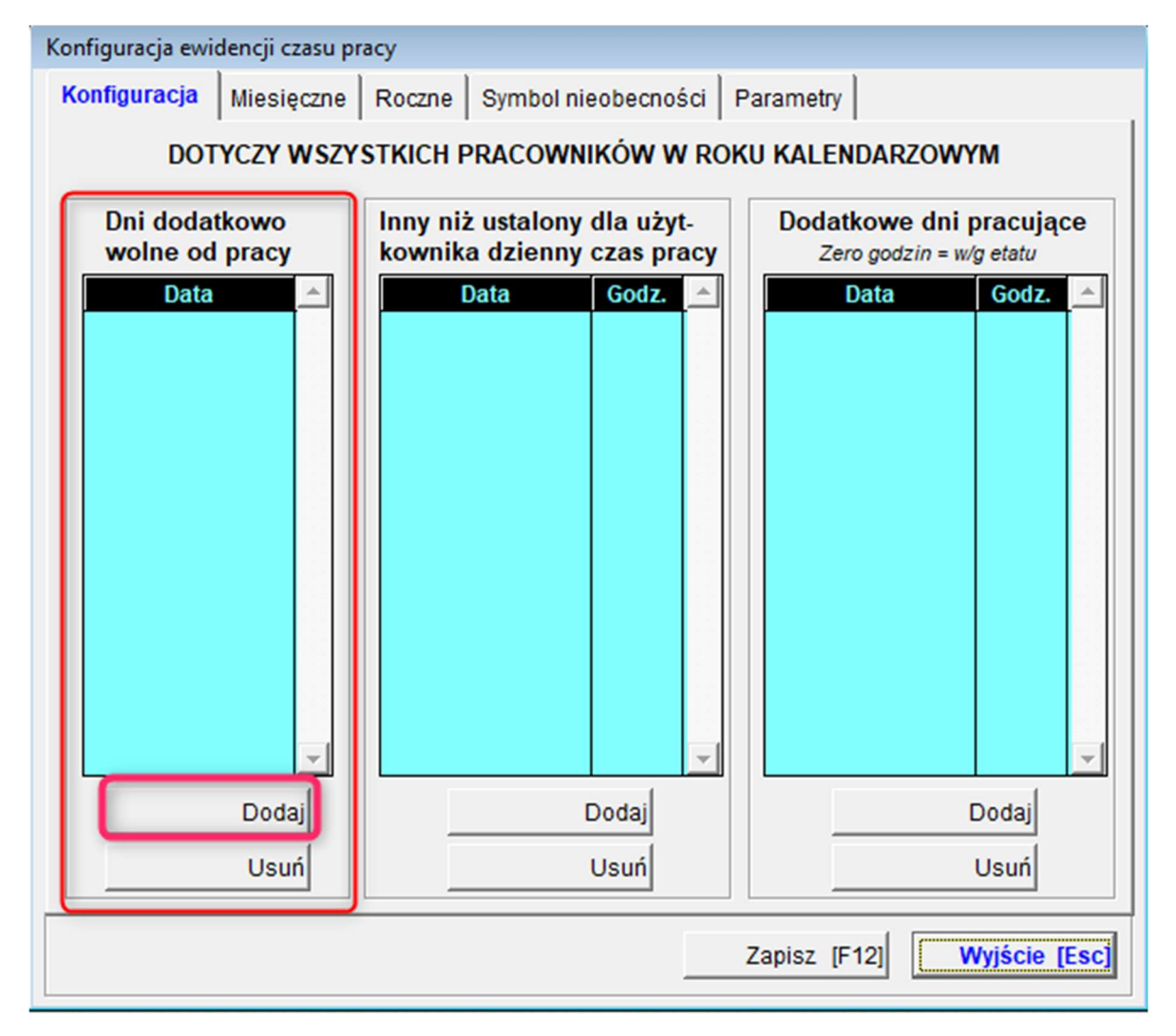

Wprowadzamy dzień, dodatkowo wolny od pracy i Zapisujemy.

| -             |
|---------------|
| -             |
| Vyjście [Esc] |
|               |

Ponownie Zapisz – ilość dni przepracowanych ulegnie zmianie.

| Zapisz [F12] | Wyjście [Esc] |
|--------------|---------------|
|              |               |

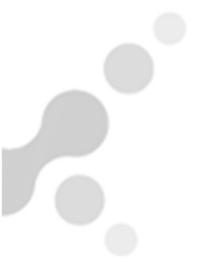

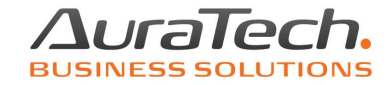

Teraz możemy wprowadzić nieobecności, aby były zgodne z rzeczywistą ilością dni do przepracowania w miesiącu i utworzyć listę płac.

|            | - 23                                            |
|------------|-------------------------------------------------|
| płac 🔹     |                                                 |
|            |                                                 |
| 1/5        |                                                 |
| 20         |                                                 |
| 2025.05.31 |                                                 |
| 2025.05.31 |                                                 |
|            | płac ▼<br>1/5<br>20<br>2025.05.31<br>2025.05.31 |

Tworząc pierwszą listę płac w programie, pojawi się pusta lista. Pracowników do listy należy wywołać do dodania poprzez klawisz Dodaj lub dodaj umowa (jeżeli chcemy dodać tylko tych pracowników, którzy mają utworzone umowy do tej listy).

| 🖳 Podstawowa lista płac - Lista podstawowa miesięczna / zestawienie 🛛 🕅 |                                  |                         |          |  |  |  |  |  |
|-------------------------------------------------------------------------|----------------------------------|-------------------------|----------|--|--|--|--|--|
| Podstawowa lista płac nr 1/1 z dnia 2025.01.31 za miesiac 1             |                                  |                         |          |  |  |  |  |  |
| Nazwisko                                                                | Imię                             | Data urodzenia Nr akt   | <u> </u> |  |  |  |  |  |
|                                                                         |                                  |                         |          |  |  |  |  |  |
|                                                                         |                                  |                         |          |  |  |  |  |  |
|                                                                         |                                  |                         |          |  |  |  |  |  |
|                                                                         |                                  |                         |          |  |  |  |  |  |
|                                                                         |                                  |                         |          |  |  |  |  |  |
|                                                                         |                                  |                         |          |  |  |  |  |  |
|                                                                         |                                  |                         |          |  |  |  |  |  |
|                                                                         |                                  |                         |          |  |  |  |  |  |
|                                                                         |                                  |                         |          |  |  |  |  |  |
|                                                                         |                                  |                         | -        |  |  |  |  |  |
|                                                                         | PEŁNA STRUKTURA ZAKŁADU          |                         | •        |  |  |  |  |  |
|                                                                         |                                  |                         |          |  |  |  |  |  |
| Dodaj [Ins]                                                             | 🞹 Usuń [Del]                     | Przelicz 1 os.          |          |  |  |  |  |  |
| +Dodaj umowa                                                            | Export danych Export danych [F9] | Przelicz liste XVyjście | [Esc]    |  |  |  |  |  |

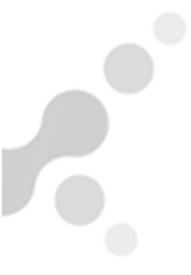

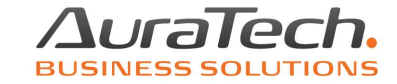

Podczas tworzenia list płac w kolejnych miesiącach pojawi się komunikat

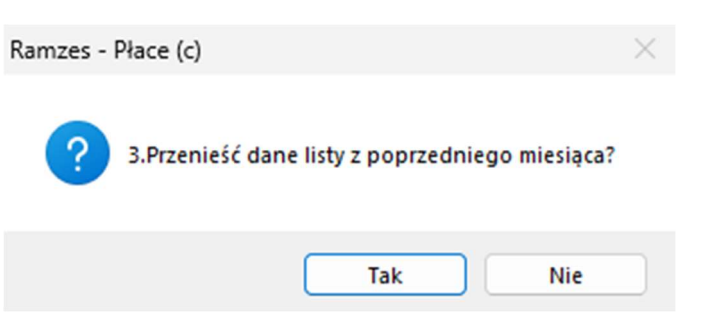

Jest to zalecana, szybka funkcja tworzenia list płac.

Po utworzeniu w ten sposób listy, pojawi się kolejny komunikat

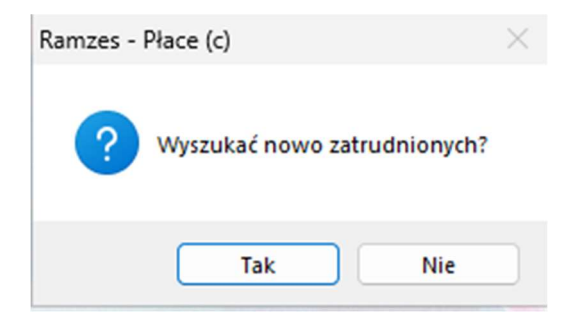

Przypominający o zatrudnionych w miesiącu tworzenia listy pracownikach.

Opis funkcji klawiszy dla lista płac podstawowa:

**Dodaj [Ins]** dodawanie pracowników do listy pojedynczo lub wszystkich zatrudnionych

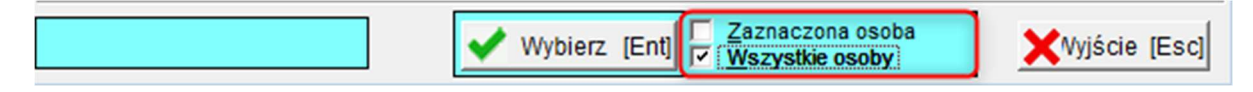

W menu Ustawienia 4. parametry systemu, możemy włączyć funkcję

wybór pracowników do list poprzez zaznaczenie osoby

wtedy będziemy mieli możliwość dodawania pracowników pojedynczo

| 111 | 2 Wybór osób |           |                |        |   |  |  |  |  |
|-----|--------------|-----------|----------------|--------|---|--|--|--|--|
| ~   | Nazwisko     | Imię      | Data urodzenia | Nr akt | 1 |  |  |  |  |
| ~   | Pracownica   | Antonina  | 1981.07.16     | 5_30   |   |  |  |  |  |
|     | Pracownica   | Ariadna   | 1989.12.31     | 1_N    |   |  |  |  |  |
|     | Pracownica   | Julia     | 1968.03.19     | 2_A    |   |  |  |  |  |
|     | Pracownica   | Salome    | 1959.12.02     | 4_SW   |   |  |  |  |  |
|     | Pracownik    | Konstanty | 2003.06.21     | 3_M    |   |  |  |  |  |

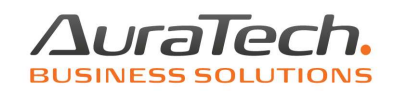

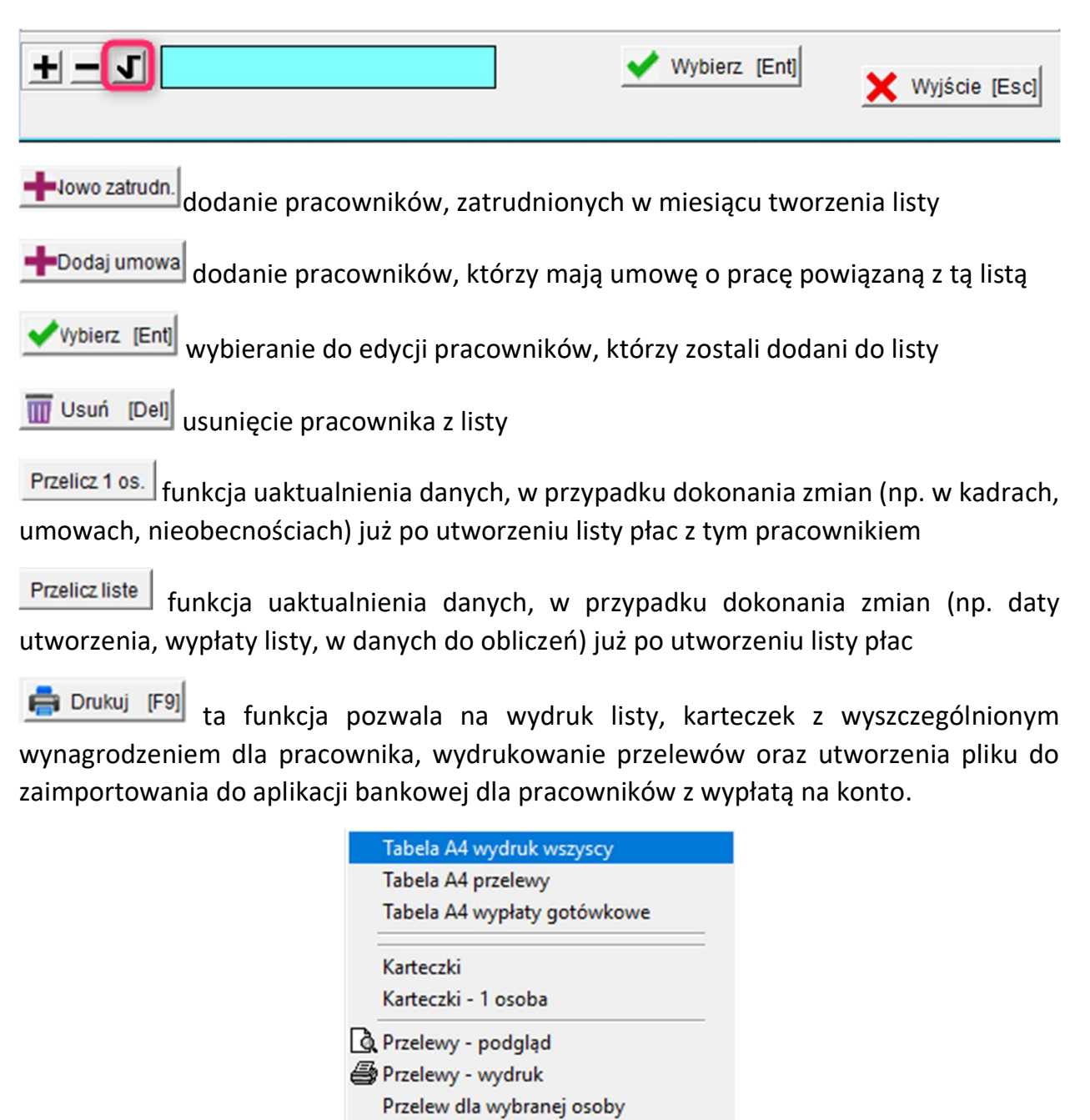

HomeBanking dla wybranej osoby HomeBanking dla wszystkich

Export danych

pozwala na zapisane danych listy w pliku Excel.

Wyjście [Esc] wyjście z listy płac.

Pracowników możemy edytować, drukować z pozycji pełnej struktury zakładu

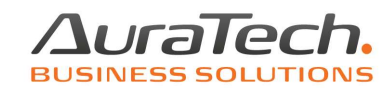

📃 Podstawowa lista płac - Lista podstawowa miesięczna / zestawienie

| Podstawowa lista plac nr 1/1 z dnia 2025.01.31 za miesiąc 1 |           |                |        |  |  |  |
|-------------------------------------------------------------|-----------|----------------|--------|--|--|--|
| Nazwisko                                                    | Imię      | Data urodzenia | Nr akt |  |  |  |
| Pracownica                                                  | Antonina  | 1981.07.16     | 5_30   |  |  |  |
| racownica                                                   | Ariadna   | 1989.12.31     | 1_N    |  |  |  |
| racownica                                                   | Julia     | 1968.03.19     | 2_A    |  |  |  |
| racownica                                                   | Salome    | 1959.12.02     | 4_SW   |  |  |  |
| racownik                                                    | Konstanty | 2003.06.21     | 3_M    |  |  |  |
|                                                             |           |                |        |  |  |  |
|                                                             |           |                |        |  |  |  |
|                                                             |           |                |        |  |  |  |
|                                                             |           |                |        |  |  |  |
|                                                             |           |                |        |  |  |  |
|                                                             |           |                |        |  |  |  |
|                                                             |           |                |        |  |  |  |
|                                                             |           |                |        |  |  |  |
|                                                             |           |                |        |  |  |  |
|                                                             |           |                |        |  |  |  |
|                                                             |           |                |        |  |  |  |

83

Możemy pracować, drukować wybierając dział, do którego pracownik został przypisany

|            | •                                         |                      |        |
|------------|-------------------------------------------|----------------------|--------|
| Podst      | <u>awowa lista plac nr 1/1 z dnia 202</u> | 5.01.31 za miesiac 1 |        |
| Nazwisko   | Imię                                      | Data urodzenia       | Nr akt |
| Pracownica | Ariadna                                   | 1989.12.31           | 1_N    |
| racownica  | Salome                                    | 1959.12.02           | 4_SW   |
| Pracownik  | Konstanty                                 | 2003.06.21           | 3_M    |
|            |                                           |                      |        |
|            |                                           |                      |        |
|            |                                           |                      |        |
|            |                                           |                      |        |
|            |                                           |                      |        |
|            |                                           |                      |        |
|            |                                           |                      |        |
|            |                                           |                      |        |
|            |                                           |                      |        |
|            |                                           |                      |        |
|            |                                           |                      |        |
|            |                                           |                      |        |
|            | 2 Administracia                           |                      |        |

Tworząc pierwszą listę płac, należy dokładnie sprawdzić, czy dane zawarte w zakładce Dane pracownika są prawidłowe

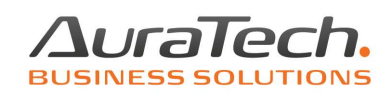

| 📃 Podstawowa lista płac - Lista podst                                          | awowa miesięczna / edycja praco                      | wnika                                                  |                                                    |              |                                  |      |
|--------------------------------------------------------------------------------|------------------------------------------------------|--------------------------------------------------------|----------------------------------------------------|--------------|----------------------------------|------|
| Nazwisko Pracownica                                                            | Imię Ariadna                                         | da                                                     | ata urodz. 1989                                    | .12.31 35 K  | nr akt 1_N                       | N    |
| Parametry pracownika                                                           | Składki i wynik                                      | Zatr/Zwoln                                             | 2024.12.02 -                                       | •            | Godz.dzien                       | 8.00 |
| Typ: Miesięcznie płatny Uł<br>Staż 0 V                                         | mowne dni pracy <u>30</u><br>Vymiar etatu <u>1/1</u> | Czy:                                                   | na Fundusz Prac<br>niż minimalne<br>adek FP i FGŚP | y 🗖 rozlicza | się z rodziną ?<br>cja składek ? |      |
| Procentowemu rozliczeniu koszto<br>50.00 a) % płacy z<br>b) składnik płacowy r | ów podlegają:<br>zasadniczej<br>numer 0              | 🗖 opłacanie skła                                       | adek na Fundusz                                    | Emerytur Pom | ostowych                         |      |
| Koszty uzyskania [                                                             | * 250.00 ] 250.00                                    | 1. Ogólne zasady<br>podstawa wymia<br>wynagr. bez skła | 2. zerowy PIT                                      | 3. parametry | 0.00                             |      |
| Ulga podatkowa [j 1.00                                                         | 3 300.00 ]                                           | koszty uzyskani<br>zaliczka podatko                    | ia przychodu<br>owa<br>pieczenie zdrow             | 0.00 =       | 0.00                             |      |
| Kwota podatku zwolnionego                                                      | 0.00 zł.                                             |                                                        | preczenie zdrow                                    | PPK          | 0.00                             |      |
| Składka na Fundusz Pracy, licz                                                 | zona od 100.00 %                                     |                                                        |                                                    | 2025.01.01   | 2025.01.31                       |      |

Większość danych do tej sekcji jest pobieranych z kadr.

Szczególną uwagę należy zwrócić na pozycję płacić składki na Fundusz Pracy przy wynagrodzeniu niższym niż minimalne.

To użytkownik zaznacza taką informacje na pierwszej liście płac dla nowozatrudnionego pracownika, jeżeli składkę na Fundusz Pracy należy płacić za niego niezależnie od wysokości wynagrodzenia.

Brak zaznaczenia tej pozycji spowoduje, że np. w przypadku nieobecności zasiłkowej, kiedy wynagrodzenie zasadnicze będzie wypłacane w wysokości niższej od minimalnej płacy zasadniczej, składka na Fundusz Pracy nie zostanie naliczona.

Dla pracowników, od których nie są odprowadzane składki na Fundusz Pracy i Fundusz Gwarantowanych Świadczeń Pracowniczych z tytułu osiągniętego wieku lub z powodu powrotu po zasiłkach macierzyńskich lub urlopie wychowawczym, taką informację należy wprowadzić w **Kadrach**, w zakładce **Zatrudnienie** 

| Nie płacić składek FP i FGŚP 🔽 | od dnia | 2025.01.01 - | do dnia 📘 |  |
|--------------------------------|---------|--------------|-----------|--|
|                                |         |              |           |  |

Zostanie to odnotowane w liście płac

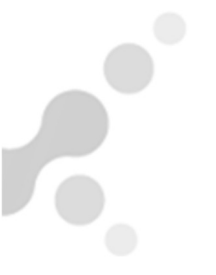

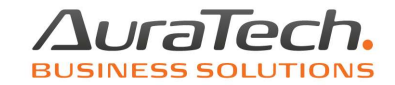

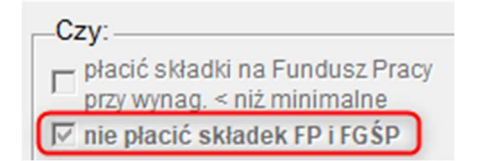

Dla pracowników, powracających z zasiłków macierzyńskich i urlopu wychowawczego należy w kadrach wprowadzić datę do dnia, tak żeby od wypłat po tej dacie fundusze zaczęły naliczać się w liście płac.

Pracownikom, którzy podlegają pod Fundusz Emerytur Pomostowych, taką informację należy wprowadzić w Kadrach, w zakładce Zatrudnienie

Zostanie to odnotowane w liście płac

| Czy:                                                           |                            |
|----------------------------------------------------------------|----------------------------|
| ₽łacić składki na Fundusz Pracy<br>przy wynag. < niż minimalne | 🗖 rozlicza się z rodziną ? |
| nie płacić składek FP i FGŚP                                   | 🔽 refundacja składek ?     |
| 🔽 opłacanie składek na Fundusz E                               | merytur Pomostowych        |

Pracownikowi, który złoży oświadczenie o rozliczaniu się z rodziną, należy zaznaczyć taką informację w liście płac w miesiącu, który wskazał.

W tym przypadku, kiedy pracownik osiągnie dochód, który wskazuje na opodatkowanie wg drugiego progu podatkowego, nadal będzie miał naliczany podatek wg pierwszego progu.

Pozycja refundacja składek jest funkcją archiwalną, nie obsługiwaną w bieżących wersjach aplikacji.

Pracodawca zatrudniający na umowę o pracę pracowników z kosztami uzyskania 50%, powinien odpowiednio zdefiniować tę funkcję, w pozycji Procentowemu rozliczeniu kosztów podlegają.

Jeżeli kosztom uzyskania 50% podlega część płacy zasadniczej, należy wprowadzić ten procent w pozycji a) i zapisać dane.

Jeżeli kosztom uzyskania 50% podlega jeden ze składników płacowych, należy wprowadzić jego numer w pozycji b) i zapisać dane.

Koszty uzyskania przychodu i ulga podatkowa są pobierane z kadr, zgodnie z danymi wprowadzonymi przez operatora w zakładce **Zatrudnienie** 

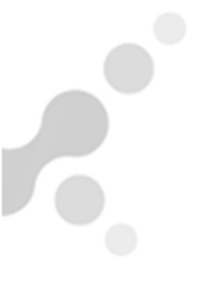

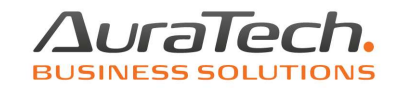

| Koszty uzyskania            | podstawowe        | C podwyższone        | С | brak                     |   |
|-----------------------------|-------------------|----------------------|---|--------------------------|---|
| Wniosek w zakresie kwoty zn | niejszającej poda | tek (ulga podatkowa) |   | Ulga podatkowa = 300 zł. | » |

W liście płac pod Ulga podatkowa znajduje się funkcja Bez oświadczenia. Po jej zaznaczeniu i zapisaniu, pozycja Ulga podatkowa zostanie 0,00. Można z niej skorzystać w miesiącu, w którym ulga została wykorzystania już przy innej wypłacie.

| Koszty uzyskania   | 1.00 * | 250.00 ] | 250.00 |
|--------------------|--------|----------|--------|
| Ulga podatkowa [   | 1.00 * | 300.00 ] |        |
| 🗆 Bez oświadczenia |        |          |        |

Uwaga! Należy pamiętać o tym, aby w kolejnej liście płac odznaczyć tą pozycję i zapisać, żeby powrócić do stosowania ulgi w liście płac podstawowej.

**Kwota podatku zwolnionego** stosowana jest wyjątkowo, po otrzymaniu zawiadomienia z Urzędu Skarbowego. Należy ją wprowadzić zgodnie z otrzymaną informacją. Co miesiąc kwota podatku będzie pomniejszana do momentu wyczerpania kwoty, a następnie podatek będzie naliczany na zasadach ogólnych.

Pod pozycjami

1. Ogólne zasady 2. zerowy PIT 3. parametry

sumowane są narastająco przychody do zastosowania ograniczeń w naliczaniu składki emerytalnej i rentowej, przejścia w drugi próg podatkowy, zaprzestania stosowania zwolnienia podatkowego dla pracowników poniżej 26 roku życia, pracujących seniorów, rodziny 4 plus, powracających z zagranicy, składających wniosek o nienaliczanie podatku do kwoty zwolnionej oraz zaprzestania naliczania kosztów uzyskania 50%.

Po utworzeniu listy płac, do tabeli z wynagrodzeniem w zakładce Dane listy, płaca zasadnicza zostanie pobrana z umowy o pracę. Pozostałe składniki wynagrodzenia należy wprowadzić samodzielnie i zapisać.

Podsumowanie wynagrodzenia brutto pojawi się w pozycji Wynagrodzenie globalne.

Do tej pozycji zostaną dodane również wynagrodzenia związane z wynagrodzeniem chorobowym i zasiłkami, jeżeli pracodawca jest ich płatnikiem.

Tak jak kwota płacy zasadniczej, również ilość godzin wynikająca z wymiaru etatu zostanie pobrana zgodnie z umową o pracę.

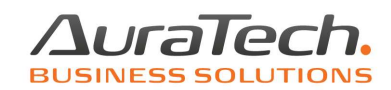

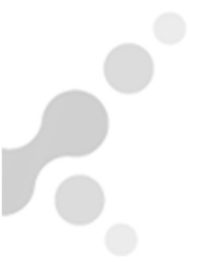

Ilość godzin przepracowanych wynika z kalendarza miesiąca, w którym jest tworzona lista. Jest ona proporcjonalnie pomniejsza w przypadku wystąpienia nieobecności, które operator wprowadził do menu Dane płacowe 5. nieobecności.

Uwaga! Nieobecności powinny zostać wprowadzone przed utworzeniem listy płac.

W przypadku kiedy wnioski i zwolnienia dotarły do pracodawcy po utworzeniu listy płac, należy skorzystać z funkcji Przelicz 1 osobę lub Przelicz listę.

Po wprowadzeniu ilości godzin nadliczbowych do tabeli, ich ilość pojawi się pod ilością godzin przepracowanych. Zostaną uwzględnione przy naliczaniu urlopu ze składników zmiennych.

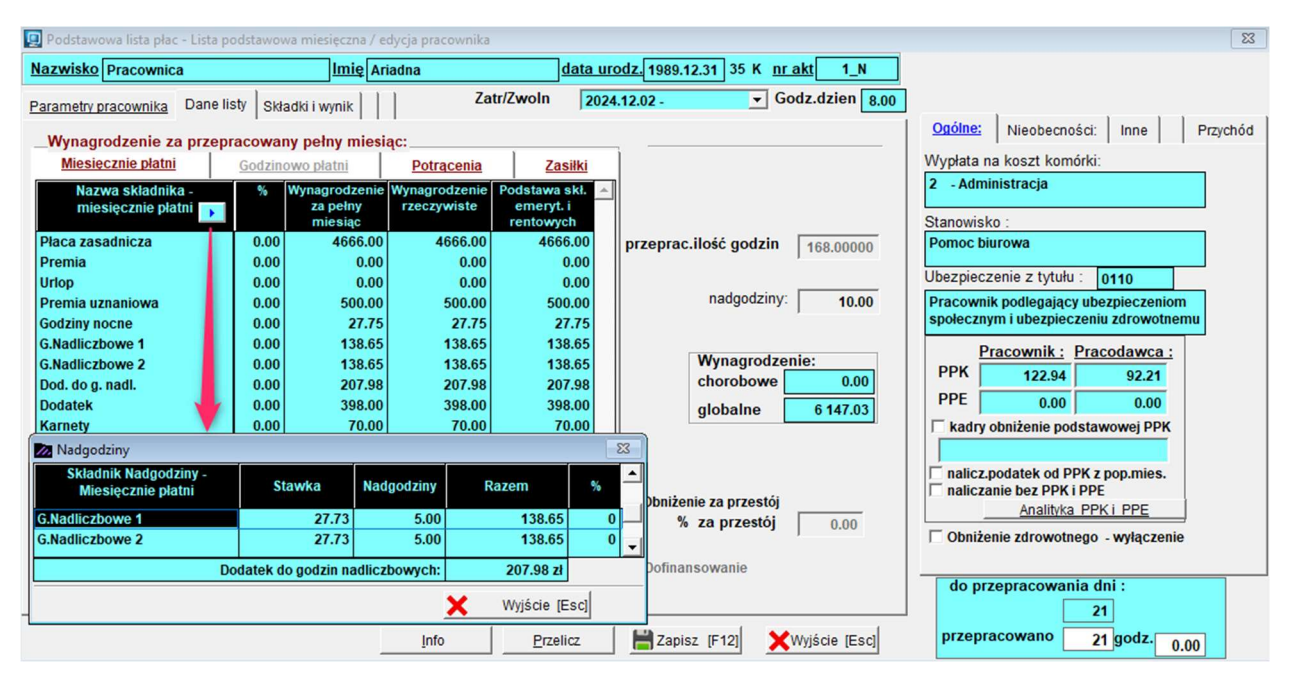

Jeżeli pracownik jest uczestnikiem Pracowniczego Planu Kapitałowego, wtedy ze składników wynagrodzenia podlegających składkom społecznym, zostanie naliczona składka pobrana od pracownika i składka pracodawcy.

Składka pracodawcy zostanie opodatkowana zgodnie z konfiguracją jej odprowadzania do PPK, zdefiniowana przez użytkownika w Menu Ustawienia, 3. dane do obliczeń, Parametry obliczeniowe inne.

Wpłata do PPK w miesiącu wypłaty wynagrodzenia, podatek zostanie naliczony w liście bieżącej.

Wpłata do PPK do 15 dnia kolejnego miesiąca, podatek zostanie naliczony w miesiącu kolejnym.

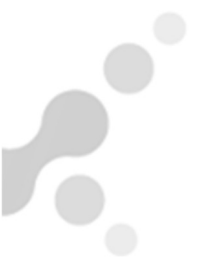

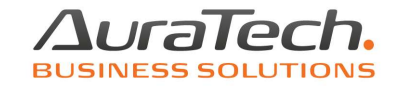

Potrącenia wprowadzamy do sekcji Potrącenia. Ich podsumowana kwota pojawi się w pozycji Razem potrącenia.

| 📃 Podstawowa lista płac - Lista podstawowa miesięczna / edycja pracownika |                            |            |           |          |                                         |  |  |
|---------------------------------------------------------------------------|----------------------------|------------|-----------|----------|-----------------------------------------|--|--|
| Nazwisko Pracownica                                                       | ı <u>Im</u>                | ię Ariadna |           | data u   | rodz. 1989.12.31 35 K <u>nr akt</u> 1_N |  |  |
| Parametry pracownika                                                      | Dane listy Składki i wynik | :          | Zatr/Z    | woln 202 | 4.12.02 - ▼ Godz.dzien 8.00             |  |  |
| Wynagrodzenie za                                                          | przepracowany pełny i      | niesiąc:   |           |          |                                         |  |  |
| Miesięcznie płatni                                                        | Godzinowo płatni           | Pot        | racenia   | Zasiłki  |                                         |  |  |
| Nazwa skład                                                               | dnika potrąceń             | Wartość %  | Wartość k | wotowa   |                                         |  |  |
| Zaliczki                                                                  |                            | 0.00       |           | 0.00     |                                         |  |  |
| Komornik                                                                  |                            | 0.00       |           | 250.00   | przeprac ilość godzin                   |  |  |
| Ubezpieczenie                                                             |                            | 0.00       |           | 84.00    | 108.00000                               |  |  |
|                                                                           |                            |            |           |          | nadgodziny: 10.00                       |  |  |
|                                                                           |                            |            |           |          | Wynagrodzenie:<br>chorobowe 0.00        |  |  |
|                                                                           |                            |            |           |          | globalne 6 147.03                       |  |  |
|                                                                           |                            |            |           |          | Razem potrącenia : 334.00               |  |  |

Sekcja Zasiłki jest wypełniana automatycznie, na podstawie informacji wprowadzonych do Nieobecności, dla firm, które są ich płatnikiem.

Ostateczny rezultat naliczenia wynagrodzenia zostaje przedstawiony w zakładce

## Składniki i wynik.

Tutaj wyszczególniono i podsumowano składki społeczne potrącone od wynagrodzenia pracownika.

Podstawę i kwotę składki zdrowotnej, która nadal podlega obniżeniu (rok 2025) zgodnie z zasadą:

W przypadku gdy składka na ubezpieczenie zdrowotne obliczona przez płatnika jest wyższa od kwoty zaliczki, to na podstawie art. 83 ust. 1 ustawy zdrowotnej podlega obniżeniu do wysokości tej zaliczki. Przy czym kwotę zaliczki na podatek oblicza się według zasad obowiązujących na 31 grudnia 2021 r. (art. 83 ust. 2b ustawy zdrowotnej).

Naliczono podatek wraz z podatkiem od składki PPK (jeżeli tak wystąpi).

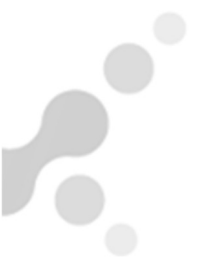

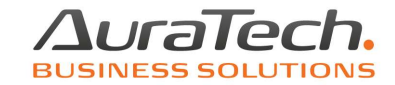

Efektem zapisanych danych jest kwota do wypłaty netto. W gotówce lub na konto, jeżeli zostało wprowadzone w menu Kadry, zakładka Różne, pozycja Osobiste konto bankowe.

| 📃 Podstawowa lista płac - Lista j | podstawowa miesięczna / | edycja pracownika  |                               |                |                     |           |
|-----------------------------------|-------------------------|--------------------|-------------------------------|----------------|---------------------|-----------|
| Nazwisko Pracownica               | Imię A                  | riadna             | data urc                      | odz. 1989.12.3 | 1 35 K <u>nrakt</u> | 1_N       |
| Parametry pracownika Dane         | listy Składki i wynik   | Zatr               | Zwoln 2024                    | .12.02 -       | ▼ Godz.d            | zien 8.00 |
| Podstawa składek na uł            | pezpieczenie emeryta    | Ine i rentowe      | 6 147.03                      |                |                     |           |
| Składki na ubezpiecz              | zenie:                  |                    |                               |                |                     |           |
| emerytalne                        | 9.76 % 599.             | .95 Wynik:         |                               |                |                     |           |
| rentowe                           | 1.50 % 92.              | .21 poda           | atek dochodowy                | 12.00 %        | 318.00              |           |
| chorobowe                         | 2.45 % 150.             | .60 wyna           | grodzenie                     |                | 6 147.03            |           |
| składki ZUS                       | 842                     | .76 wypła<br>świac | aty z ZUS<br>Iczenie w naturz | ze             | 0.00<br>70.00       |           |
| podstawa składek zdro             | wotnych 5 304           | .27                | Potrącenia                    | PPK+PPE        | 122.94              |           |
| zdrowotne                         | 9.00 % 477              | .38 potr           | ącenia                        | l              | 1 761.08            |           |
| zdrowotne odliczane               | 0.00 % 0.0              | o - obniżone       |                               |                | Netto               | 3 981.95  |
| - obnižone                        | 9.00 % 477.3            | 18                 |                               | konto n        | racownika           | 0.00      |
|                                   |                         |                    |                               | wypła          | ta gotówki          | 3 981.95  |
|                                   |                         | Info               | Przelicz                      | 💾 Zapisz 🏾 [   | F12] 🗙 Wyjśc        | ie [Esc]  |

## Pod klawiszem Info znajdują się informacje.

#### Składki pracodawcy:

Data naliczania: to data, godzina i wersja aplikacji, kiedy utworzono pierwotną listę płac.

Ostatnia data modyfikacji: to data, godzina i wersja aplikacji, kiedy dokonano ostatnich zmian w liście płac tego pracownika.

Składki ZUS – koszty pracodawcy; to informacja o wysokości składek społecznych poniesionych przez pracodawcę.

Kontrolnie jest wyświetlana kwota minimalnego wynagrodzenia w okresie tworzenia listy płac (pod warunkiem zmodyfikowania aplikacji do wersji aktualnej i zarejestrowania kodami dla roku obsługiwanego).

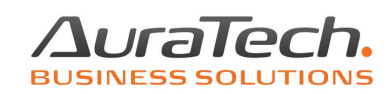

| 🛄 Podstawowa lista płac - Lista p | odstawowa m    | iesięczna / edycja praco | ownika       |                                  |                          |           |  |  |
|-----------------------------------|----------------|--------------------------|--------------|----------------------------------|--------------------------|-----------|--|--|
| Nazwisko Pracownica               |                | Imię Ariadna             |              | data urodz. 1989.1               | 12.31 35 K <u>nr akt</u> | 1_N       |  |  |
| Parametry pracownika Dane I       | isty Składki i | wynik Info:              | Zatr/Zwoln   | 2024.12.02 -                     | ▼ Godz.d                 | zien 8.00 |  |  |
| Składki pracodawcy: za            | poprzednie mi  | esiące:                  |              |                                  |                          |           |  |  |
| Data naliczania:                  | 2025.04.       | 07 02:57:03 PM wer 2     | 5.03.01      | м                                | linimalne wynagrod       | zenie     |  |  |
| Ostatnia data modyfika            | cji: 2025.04.0 | 07 03:00:27 PM wer 2     | 5.03.01      | 2                                | 2025.01.01 4666.00       | •         |  |  |
| Składki ZUS -kos                  | zty pracodav   | wcy:                     |              | W tym koszty<br>dofinansowania : | -                        |           |  |  |
| Emerytalne:                       | 9.76 %         | 599.95                   |              | 0.00                             |                          |           |  |  |
| Rentowe:                          | 6.50 %         | 399.56                   |              | 0.00                             |                          |           |  |  |
| Wypadkowe:                        | 1.67 %         | 102.66                   |              | 0.00                             |                          |           |  |  |
|                                   | Razem:         | 1 102.17                 |              | 0.00                             |                          |           |  |  |
| Fundusz pracy:                    | 2.45 %         | 150.60                   |              |                                  |                          |           |  |  |
| FGSP:                             | 0.10 %         | 6.15                     |              |                                  |                          |           |  |  |
| FEP:                              | 1.50 %         | 0.00                     |              |                                  |                          |           |  |  |
| Razem prace                       | odawcy:        | 1 258.92                 |              |                                  |                          |           |  |  |
|                                   |                |                          |              |                                  |                          |           |  |  |
|                                   |                |                          |              |                                  |                          |           |  |  |
|                                   |                | klawisz Esc po           | woduje powró | t                                |                          |           |  |  |

#### za poprzednie miesiące:

to informacja o wykazaniu w liście płac wynagrodzenia/zasiłku chorobowego, który nie został rozliczony w miesiącu wystąpienia (np. zwolnienie dostarczone po wypłacie listy płac). Wynagrodzenie bieżącego miesiąca zostanie proporcjonalnie pomniejszone z powodu rozliczenia zaległego zasiłku. Jeżeli nie akceptujemy pomniejszenia wynagrodzenia, należy zaznaczyć Nie.

| Składki pracodawov za poprzednie miesiace:                    | Ogólne: <u>Nieobecności:</u> | Inne      | Przychód |
|---------------------------------------------------------------|------------------------------|-----------|----------|
|                                                               | urlop wychowawczy            | 0         | 0        |
| Nieobecność za poprzednie miesiące:                           | urlop bezpłatny              | 0         | 0        |
| Zasiłki - dni kalendarzowe do uwzględnienia kod 151 🛛 0 (1) 2 | urlop bezpłatny opiekuńczy   | 0         | 0        |
|                                                               | nieobnieusprawiedliwione     | 0         | 0        |
|                                                               | nieobusprawiedliwione        | 0         | 0        |
|                                                               | wypoczynkowy godz.           | 0.00      | 0.00     |
|                                                               | okolicznościowy              | 0         | 0        |
|                                                               | art.188 k.p. dni             | 0         | 0        |
|                                                               | sprawy rodzinne dni          | 0         | 0        |
|                                                               |                              |           |          |
|                                                               | wynagr.choroba               | 10        |          |
|                                                               | zasiłek choroba              | 0         | •        |
|                                                               | zasiłek opieka               | 0         | 0        |
|                                                               | urlop macierzyński           | 0         | 0        |
|                                                               | razem zasiłkowe              | 0         | 0        |
|                                                               | za dany miesiąc              |           |          |
|                                                               |                              |           |          |
| kiawisz Esc powoduje powrot                                   |                              |           |          |
|                                                               | do przepracowania dni        | i:        |          |
|                                                               | 21                           |           |          |
| Przelicz Zapisz (F12) Wyjście (Esc)                           | przepracowano 21             | godz. 0.0 | 0        |

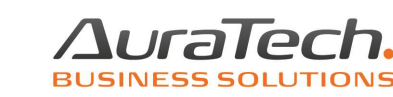

Lista płac uwzględnia nieobecności zasiłkowe i inne wprowadzone w menu Dane płacowe 5. nieobecności, zakończone utworzeniem Zestawienia nieobecności, gdzie zatwierdzamy miesiąc, w którym nieobecność powinna zostać rozliczona (program sugeruje miesiąc wystąpienia nieobecności).

Każda z zatwierdzonych do rozliczenia nieobecności, pojawia się w odpowiedniej pozycji listy płac, sekcja Nieobecności, z informacją, czy jest rozliczania godzinowo czy wg dni roboczych, w przypadku nieobecności zasiłkowych, również w dniach kalendarzowych.

Wynagrodzenia związane z nieobecnościami są rozliczane zgodnie z obowiązującymi przepisami.

| Parametry pracownika Dan    | ne listy Skł | adki i wynik   | Za            | tr/Zwoln 202    | 5.01.01 -             | Godz.dzien 8  | 00 |                        |            |        |         | _  |
|-----------------------------|--------------|----------------|---------------|-----------------|-----------------------|---------------|----|------------------------|------------|--------|---------|----|
| Wynagrodzenie za prz        | repracowa    | ny pełny miesi | ac:           |                 |                       |               |    | Ogólne: <u>Nieobec</u> | ności:     | Inne   | Przychó | ód |
| Miesięcznie płatni          | Godzin       | owo płatni     | Potracenia    | Zasiłki         |                       |               |    | urlop wychowawcz       | zy         | 0      | 0       |    |
| Nazwa składnika -           | %            | Wynagrodzenie  | Wynagrodzenie | Podstawa skł. 🔺 | 1                     |               |    | urlop bezpłat          | ny         | 0      | 0       |    |
| miesięcznie płatni          |              | za pełny       | rzeczywiste   | emeryt. i       |                       |               |    | urlop bezpłatny opi    | ekuńczy    | 0      | 0       |    |
| Płaca zasadnicza            | 0.00         | 4666.00        | 3599.49       | 3599.49         | przoprac ilość godzin |               |    | nieobnieusprawied      | lliwione   | 0      | 0       |    |
| Premia                      | 0.00         | 0.00           | 0.00          | 0.00            | przeprac.ność godzi   | 136.00000     |    | nieobusprawied         | lliwione   | 0      | 0       |    |
| Urlop                       | 0.00         | 0.00           | 444.38        | 444.38          |                       |               |    | wypoczynkowy           | godz.      | 16.00  | 16.00   |    |
| Premia uznaniowa            | 0.00         | 0.00           | 0.00          | 0.00            | nadgodzin             | y: 0.00       |    | okolicznościo          | wy         | 0      | 0       |    |
| Godziny nocne               | 0.00         | 0.00           | 0.00          | 0.00            |                       |               |    | art.188 k.p.           | dni        | 0      | 0       |    |
| G.Nadliczbowe 1             | 0.00         | 0.00           | 0.00          | 0.00            | More areada           |               |    | sprawy rodzinne        | dni        | 0      | 0       |    |
| G.Nadliczbowe 2             | 0.00         | 0.00           | 0.00          | 0.00            | chorobowe             | 2enie:        |    |                        |            |        |         |    |
| Dod. do g. nadi.<br>Dodatok | 0.00         | 0.00           | 0.00          | 0.00            | CIOIODOWE             | 425.40        |    | wynagr.choro           | ba         | 4      |         |    |
| Karnety                     | 0.00         | 0.00           | 0.00          | 0.00            | globalne              | 4 4/3.35      |    | zasiłek chorob         | a          | 0      | 2       |    |
|                             |              |                |               |                 |                       |               |    | zasiłek opiek          | a          | 0      | 0       |    |
|                             |              |                |               |                 |                       |               |    | urlop macierzyńsk      | ci         | 0      | 0       |    |
|                             |              |                |               |                 | Obniżenie za przestó  | i.            |    | razem zasiłkow         | re         | 0      | 0       |    |
|                             |              |                |               |                 | % za przestój         | 0.00          |    | za dany miesia         | ąc L       |        |         |    |
|                             |              |                |               | -               | ]                     | ,             |    |                        |            |        |         |    |
|                             |              |                |               |                 | Dofinansowanie        |               |    |                        |            |        |         |    |
|                             |              |                |               |                 |                       |               |    | do przepracow          | ania dni : | 2      |         |    |
|                             |              |                |               |                 |                       |               |    |                        | 21         |        |         |    |
|                             |              |                | Info          | Przelicz        | 💾 Zapisz [F12]        | Wyjście [Esc] |    | przepracowano          | 17 g       | odz. 0 | .00     |    |
|                             |              |                |               |                 |                       |               |    |                        |            |        |         |    |

Przypadek kiedy w jednym miesiącu wystąpi nieobecność zasiłkowa i niezasiłowa, przepracowano 0 dni.

Zostanie bezpośrednio zastosowane Rozporządzenie ministra pracy i polityki socjalnej z 29 maja 1996 r. w sprawie sposobu ustalania wynagrodzenia w okresie niewykonywania pracy oraz wynagrodzenia stanowiącego podstawę obliczania odszkodowań, odpraw, dodatków wyrównawczych do wynagrodzenia oraz innych należności przewidzianych w kodeksie pracy (Dz. U. nr 62, poz. 289 ze zm.).

W skutek czego w pozycji wynagrodzenie zasadnicze rzeczywiste pojawi się wyliczona kwota zgodnie z § 11 i 12, bez odniesienia do przepracowano 0 dni.

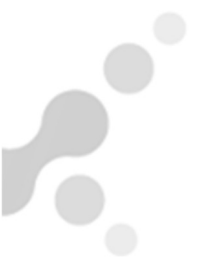

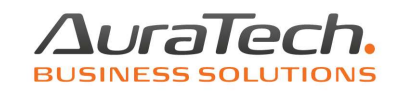

| Parametry pracownika Da                                                                                                    | ne listy   Skł                                              | adki i wynik                                                                                         | 201                                                                                                    | 2020                                                                                                    | .01.01 - • • • • • • • • • • • • • • • • • •                                                            | bor pound                                                                                                    |                                                                                                  |                                                                         |
|----------------------------------------------------------------------------------------------------|-------------------------------------------------------------|----------------------------------------------------------------------------------------------------|----------------------------------------------------------------------------------------------------|----------------------------------------------------------------------------------------------------|----------------------------------------------------------------------------------------------------|----------------------------------------------------------------------------------------------------|--------------------------------------------------------------------------------------------------|-------------------------------------------------------------------------|
| Wynagrodzenie za pr                                                                                                    | zepracowai                                                  | ny pełny miesi                                                                                       | ac:                                                                                                    |                                                                                                    |                                                                                                    | Ogólne: <u>Nieobecności:</u>                                                                                                    | Inne                                                                                             | Przychód                                                                |
| Miesięcznie płatni                                                                                                    | Godzine                                                     | owo płatni                                                                                           | Potracenia                                                                                                    | Zasiłki                                                                                                    |                                                                                                    | urlop wychowawczy                                                                                                    | 0                                                                                                | 0                                                                       |
| Nazwa składnika -<br>miesięcznie platni<br>Placa zasadnicza<br>Premia<br>Urłop<br>Premia uznaniowa<br>Godziny nocne<br>G.Nadliczbowe 1<br>G.Nadliczbowe 2<br>Dod. do g. nadl.<br>Dodatek<br>Karnety | 0.00<br>0.00<br>0.00<br>0.00<br>0.00<br>0.00<br>0.00<br>0.0 | Wynagrodzenie<br>za pełny<br>miesiąc<br>4666.00<br>0.00<br>0.00<br>0.00<br>0.00<br>0.00<br>0.00<br>0 | 2014/2014           Vynagrodzenie           rzeczywiste           22.22           0.00           0.00           0.00           0.00           0.00           0.00           0.00           0.00           0.00           0.00           0.00           0.00           0.00           0.00           0.00           0.00           0.00           0.00           0.00 | Exome<br>Podstawa ski. ▲<br>emeryt.i<br>rentowych<br>22.22<br>0.00<br>0.000<br>0.00<br>0.00 | przeprac.ilość godzin 0.00000<br>nadgodziny: 0.00<br>Wynagrodzenie:<br>chorobowe 0.00<br>globalne 22.22 | urlop bezpłatny<br>urlop bezpłatny opiekuńczy<br>nieobnieusprawiedliwione<br>nieobusprawiedliwione<br>wypoczynkowy godz.<br>okolicznościowy<br>art. 188 k.p. dni<br>sprawy rodzinne dni<br>wynagr.choroba<br>zasiłek choroba<br>zasiłek opieka<br>urlop macierzyński<br>razem zasiłkowe<br>za dany miesiąc | 4<br>0<br>0<br>0<br>0<br>0<br>0<br>0<br>0<br>0<br>0<br>0<br>0<br>0<br>0<br>0<br>0<br>0<br>0<br>0 | 2<br>0<br>0<br>0<br>0<br>0<br>0<br>0<br>0<br>0<br>0<br>0<br>0<br>0<br>0 |
|                                                                                                    |                                                             |                                                                                                    |                                                                                                    |                                                                                                    |                                                                                                    | do przepracowania dni<br>21                                                                                                    | :                                                                                                |                                                                         |
|                                                                                                    |                                                             |                                                                                                    | Info                                                                                                    | Przelicz                                                                                                    | Zapisz [F12]                                                                                            | przepracowano 0                                                                                                    | godz. 0                                                                                          | .00                                                                     |

W celu uzyskania w pozycji płaca zasadnicza, wynagrodzenie rzeczywiste wyniku 0,00 należy zaznaczyć pozycję Nie naliczać wynagrodzenia zasadniczego i zapisać dane listy.

| Parametry pracownika Da                                                                                                    | ane listy   Skł                                               | adki i wynik                                                                                         | 20                                                                                                    | 2023                                                                                                    | .U1.U1 - • • • • • • • • • • • • • • • • • •                                                           | ber bound                                                                                                    |                                                                |                                                      |
|----------------------------------------------------------------------------------------------------|---------------------------------------------------------------|----------------------------------------------------------------------------------------------------|----------------------------------------------------------------------------------------------------|----------------------------------------------------------------------------------------------------|----------------------------------------------------------------------------------------------------|----------------------------------------------------------------------------------------------------|----------------------------------------------------------------|------------------------------------------------------|
| Wynagrodzenie za p                                                                                                    | rzepracowa                                                    | ny nełny miesi                                                                                       | act                                                                                                    |                                                                                                    |                                                                                                    | Ogólne: <u>Nieobecności:</u>                                                                                                    | Inne                                                           | Przychód                                             |
| Miesięcznie płatni                                                                                                    | Godzin                                                        | owo płatni                                                                                           | Potracenia                                                                                                    | Zasiłki                                                                                                    |                                                                                                    | urlop wychowawczy                                                                                                    | 0                                                              | 0                                                    |
| Nazwa składnika -<br>miesięcznie platni<br>Placa zasadnicza<br>Premia<br>Urłop<br>Premia uznaniowa<br>Godziny nocne<br>G.Nadliczbowe 1<br>G.Nadliczbowe 2<br>Dod. do g. nadl.<br>Dodatek<br>Karnety | ► 0.00<br>0.00<br>0.00<br>0.00<br>0.00<br>0.00<br>0.00<br>0.0 | Wynagrodzenie<br>za pełny<br>miesiąc<br>4666.00<br>0.00<br>0.00<br>0.00<br>0.00<br>0.00<br>0.00<br>0 | Totacome           Wynagrodzenie           rzeczywiste           0.00           0.00           0.00           0.00           0.00           0.00           0.00           0.00           0.00           0.00           0.00           0.00           0.00           0.00           0.00           0.00           0.00           0.00 | Custant a skl. ▲<br>emeryt. i<br>rentowych<br>0.00<br>0.000<br>0.00<br>0.00 | przeprac.ilość godzin 0.00000<br>nadgodziny: 0.00<br>Wynagrodzenie:<br>chorobowe 0.00<br>globalne 0.00 | urlop bezpłatny<br>urlop bezpłatny opiekuńczy<br>nieobnieusprawiedliwione<br>nieobusprawiedliwione<br>wypoczynkowy godz.<br>okolicznościowy<br>art. 188 k.p. dni<br>sprawy rodzinne dni<br>wynagr.choroba<br>zasiłek choroba | 4<br>0<br>0<br>0<br>0<br>0<br>0<br>0<br>0<br>0<br>0<br>0<br>27 | 2<br>0<br>0<br>0<br>0<br>0<br>0<br>0<br>0<br>0<br>19 |
|                                                                                                    |                                                               |                                                                                                    |                                                                                                    | T                                                                                                    | ₩ Nie naliczać wynagr. zasadniczego                                                                    | zasiłek opieka<br>urlop macierzyński<br>razem zasiłkowe<br>za dany miesiąc<br>do przepracowania dni<br>21                                                                                                    | 0 0 27                                                         | 0 0 19                                               |
| Info Przelicz Przelizz [F12] Wyjście [Esc] przepracowano 0 godz. 0.00                                                                                                    |                                                               |                                                                                                    |                                                                                                    |                                                                                                    |                                                                                                    |                                                                                                    |                                                                |                                                      |

<u>Przypadek kiedy miesiąc ma 31 dni, pracownik przebywa 30 dni na nieobecności</u> zasiłkowej, przepracowano 1 dzień.

Wynagrodzenie nie zostanie naliczone automatycznie. Należy skorzystać z funkcji Przelicz i wybrać sposób w jaki ma zostać naliczone.

Wg godzin do przepracowania w danym miesiącu (stanowisko Ministerstwa Pracy i Polityki Społecznej) nie zawsze podzielane przez inspektorów Państwowej Inspekcji Pracy.

Wg § 11 przytoczonego powyżej rozporządzenia (miesięczną stawkę wynagrodzenia : 30 dni).

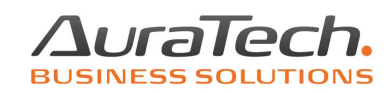

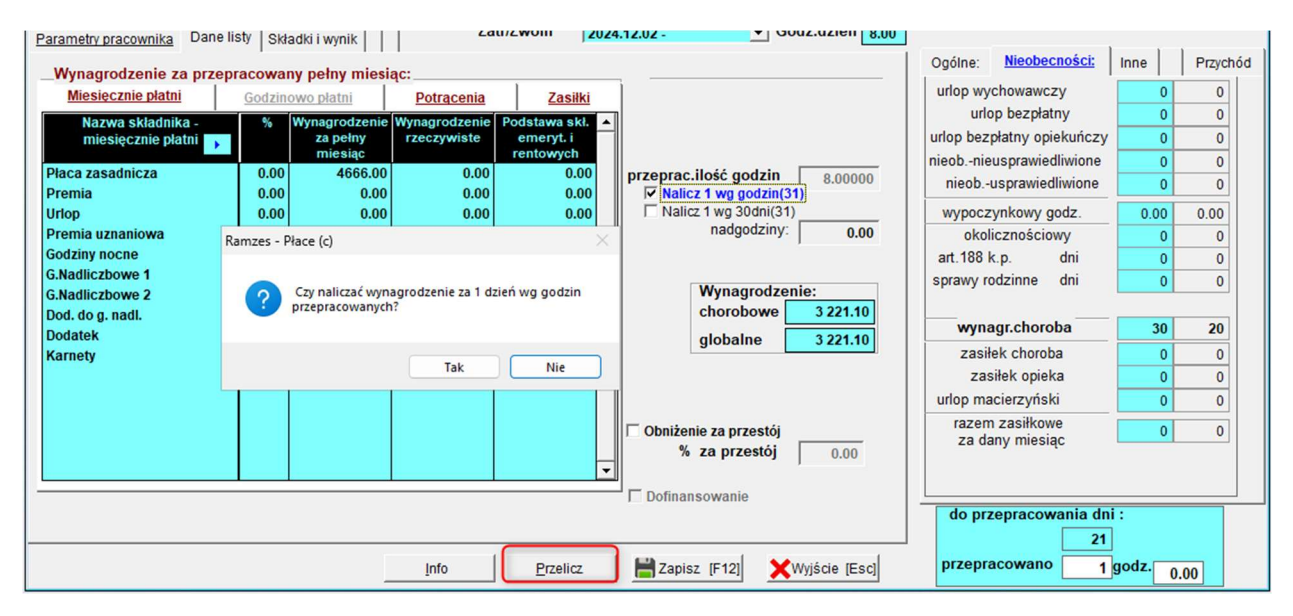

#### \_\_Wynagrodzenie za przepracowany pełny miesiąc: \_

| Miesięcznie płatni                        | Godzin | owo płatni                           | Potracenia                   | Zasiłki                                 |   |                               |
|-------------------------------------------|--------|--------------------------------------|------------------------------|-----------------------------------------|---|-------------------------------|
| Nazwa składnika -<br>miesięcznie płatni 📦 | %      | Wynagrodzenie<br>za pełny<br>miesiąc | Wynagrodzenie<br>rzeczywiste | Podstawa skł.<br>emeryt. i<br>rentowych | • |                               |
| Płaca zasadnicza                          | 0.00   | 4666.00                              | 222.19                       | 222.19                                  |   | przeprac.ilość godzin 8.00000 |
| Premia                                    | 0.00   | 0.00                                 | 0.00                         | 0.00                                    |   | ▼ Nalicz 1 wg godzin(31)      |
| Urlop                                     | 0.00   | 0.00                                 | 0.00                         | 0.00                                    |   | Nalicz 1 wg 30dni(31)         |
| Premia uznaniowa                          | 0.00   | 0.00                                 | 0.00                         | 0.00                                    |   | nadgodziny: 0.00              |
| Godziny nocne                             | 0.00   | 0.00                                 | 0.00                         | 0.00                                    |   |                               |
| G.Nadliczbowe 1                           | 0.00   | 0.00                                 | 0.00                         | 0.00                                    |   |                               |
| G.Nadliczbowe 2                           | 0.00   | 0.00                                 | 0.00                         | 0.00                                    |   | Wynagrodzenie:                |
| Dod. do g. nadl.                          | 0.00   | 0.00                                 | 0.00                         | 0.00                                    |   | chorobowe 3 221.10            |
| Dodatek                                   | 0.00   | 0.00                                 | 0.00                         | 0.00                                    |   | globalne 3443.29              |
| Karnety                                   | 0.00   | 0.00                                 | 0.00                         | 0.00                                    |   | 3.024.113                     |

Lunchom

2024.12.02 -

Parametry pracownika Dane listy | Składki i wynik | |

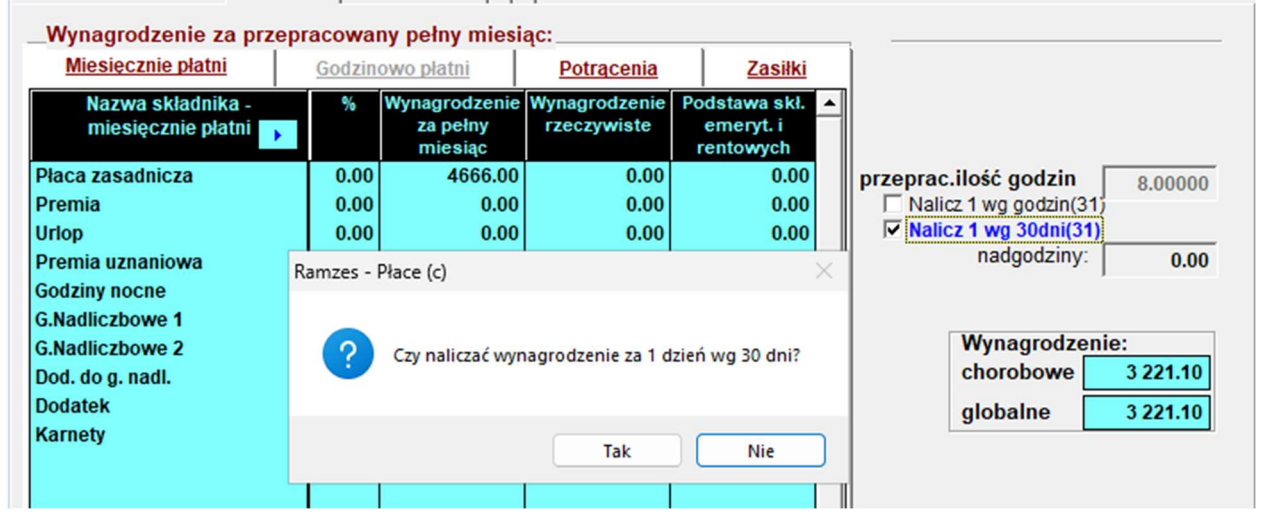

0.00

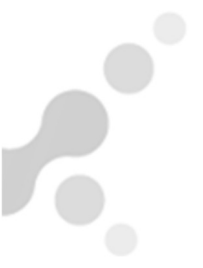

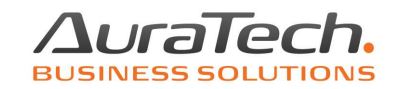

| Wynagrodzenie za przepracowany pełny miesiąc: |        |                                      |                              |                                         |                               |  |  |  |  |
|-----------------------------------------------|--------|--------------------------------------|------------------------------|-----------------------------------------|-------------------------------|--|--|--|--|
| Miesięcznie płatni                            | Godzin | owo płatni                           | Potracenia                   | Zasiłki                                 |                               |  |  |  |  |
| Nazwa składnika -<br>miesięcznie płatni 😱     | %      | Wynagrodzenie<br>za pełny<br>miesiąc | Wynagrodzenie<br>rzeczywiste | Podstawa skł.<br>emeryt. i<br>rentowych |                               |  |  |  |  |
| Płaca zasadnicza                              | 0.00   | 4666.00                              | 155.53                       | 155.53                                  | przeprac.ilość godzin 8.00000 |  |  |  |  |
| Premia                                        | 0.00   | 0.00                                 | 0.00                         | 0.00                                    | Nalicz 1 wg godzin(31)        |  |  |  |  |
| Urlop                                         | 0.00   | 0.00                                 | 0.00                         | 0.00                                    | ▼ Nalicz 1 wg 30dni(31)       |  |  |  |  |
| Premia uznaniowa                              | 0.00   | 0.00                                 | 0.00                         | 0.00                                    | nadgodziny: 0.00              |  |  |  |  |
| Godziny nocne                                 | 0.00   | 0.00                                 | 0.00                         | 0.00                                    |                               |  |  |  |  |
| G.Nadliczbowe 1                               | 0.00   | 0.00                                 | 0.00                         | 0.00                                    |                               |  |  |  |  |
| G.Nadliczbowe 2                               | 0.00   | 0.00                                 | 0.00                         | 0.00                                    | Wynagrodzenie:                |  |  |  |  |
| Dod. do g. nadl.                              | 0.00   | 0.00                                 | 0.00                         | 0.00                                    | chorobowe 3 221.10            |  |  |  |  |
| Dodatek                                       | 0.00   | 0.00                                 | 0.00                         | 0.00                                    | globalne 3 376.63             |  |  |  |  |
| Karnety                                       | 0.00   | 0.00                                 | 0.00                         | 0.00                                    | 3.022.110                     |  |  |  |  |

Uwaga! Po dokonaniu wyboru, należy go zatwierdzić poprzez funkcję Zapisz.

#### Zwolnienia podatkowe występujące w liście płac

Zwolnienie z podatku dochodowego dla pracowników do 26 roku życia. Do kwoty przychodu 85 528,00 złotych lub do ukończenia 26 lat.

Stosowane automatycznie na podstawie daty urodzenia wprowadzonej w menu Kadry, Dane osobowe pracownika.

Młody pracownik może złożyć wniosek o niestosowanie zwolnienia podatkowego od początku roku lub w jego trakcie. Taką informację należy wprowadzić w menu Kadry, zakładka Inne w danych pracownika.

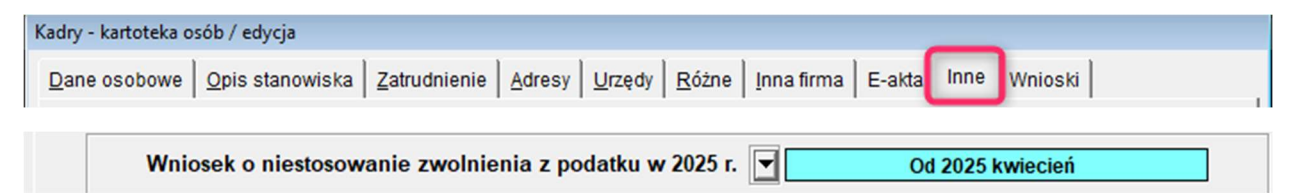

Zwolnienie z podatku dochodowego dla pracujących seniorów, którzy nie mają świadczenia emerytalnego. Do kwoty przychodu 85 528,00 złotych. Na wniosek pracownika, który należy wprowadzić w menu Kadry, zakładka Wnioski w danych pracownika.

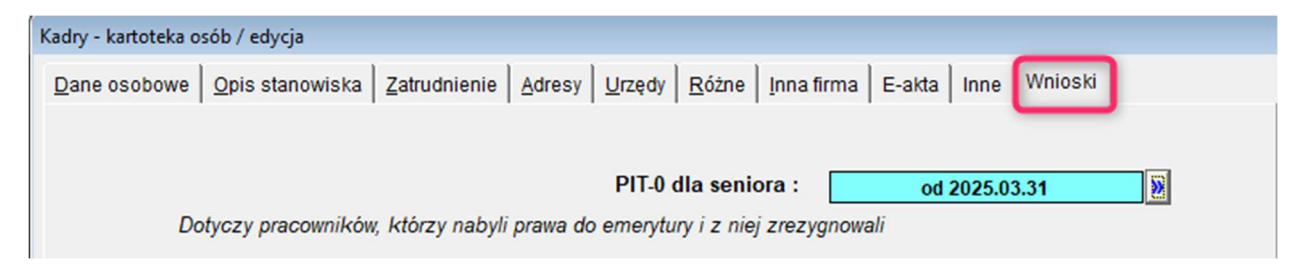

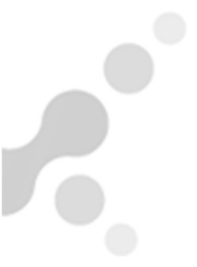

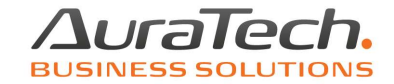

<u>Zwolnienie z podatku dochodowego dla wielodzietnych rodzin, tzw. ulga 4+</u>. Do kwoty przychodu 85 528,00 złotych. Na wniosek pracownika, który należy wprowadzić w menu Kadry, zakładka Wnioski w danych pracownika.

| Kadry - kartoteka osób / edycja                                                          | _                   | _    |
|------------------------------------------------------------------------------------------|---------------------|------|
| Dane osobowe   Opis stanowiska   Zatrudnienie   Adresy   Urzędy   Różne   Inna firma   E | E-akta   Inne   Wni | oski |
| PIT-0 dla rodzina 4+ :                                                                   | od 2025.04.01       |      |

<u>Zwolnienie z podatku dochodowego dla powracających z zagranicy.</u> Do kwoty przychodu 85 528,00 złotych. Na wniosek pracownika, który należy wprowadzić w menu Kadry, zakładka Wnioski w danych pracownika.

| Kadry - kartoteka osób / edycja                                                                      |         |
|----------------------------------------------------------------------------------------------------|---------|
| Dane osobowe   Opis stanowiska   Zatrudnienie   Adresy   Urzędy   Różne   Inna firma   E-akta   Inne | Wnioski |
| PIT-0 dla powracającego z zagranicy, od : 2025 maj 🗾 do dnia:                                        | •       |

<u>Zwolnienie z podatku dochodowego do 30 000,00</u> dla osób, których dochody nie przekroczą w roku podatkowym tej kwoty. Na wniosek pracownika, który należy wprowadzić w menu Kadry, zakładka Wnioski w danych pracownika.

| Kadry - kartoteka osób / edycja                                                                      |         |
|----------------------------------------------------------------------------------------------------|---------|
| Dane osobowe   Opis stanowiska   Zatrudnienie   Adresy   Urzędy   Różne   Inna firma   E-akta   Inne | Wnioski |
|                                                                                                    |         |
| Wniosek o niepobieranie zaliczki na podatek dochodowy w roku 2025 : 2025.02.03 - do:                 | •••     |

Każdy z tych wniosków może zostać zakończony zgodnie ze złożonym przez pracownika oświadczeniem.

Uwaga! Wnioski możemy wprowadzać od miesiąca, w którym nie dokonano wypłat dla tych pracowników.

Zgodnie z danymi wynikającymi z kadr, na liście płac nie będzie naliczany podatek do wysokości limitu, osiągnięcia wieku 26 lat, zakończenia wniosku.

W prawym górnym rogu listy pojawią się informacje:

| Zerowy PIT | bez podatku |
|------------|-------------|
|------------|-------------|

a w Parametrach pracownika informacja o zastosowaniu hipotetycznych kosztów uzyskania i ulgi podatkowej.

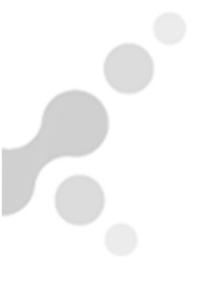

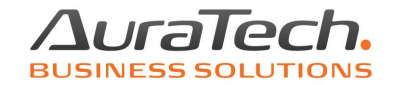

| Hipotetycznie |      |                  |        |          |      |
|---------------|------|------------------|--------|----------|------|
| ]             | 1.00 | Koszty uzyskania | 0.00 * | 250.00 ] | 0.00 |
|               | 1.00 | Ulga podatkowa   | 0.00 * | 300.00 ] |      |

Uwaga! Proszę skontrolować, czy w miesiącu od którego podatek będzie naliczany, koszty uzyskania i ulga podatkowa utracą status hipotetycznych.

Lista płac jest podstawą do utworzenia kartoteki płacowej, karty wynagrodzeń, zestawów do ZUS, plików do iPPK, deklaracji podatkowych i wielu innych zestawień.